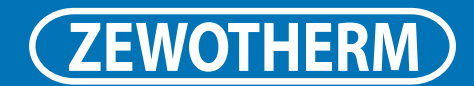

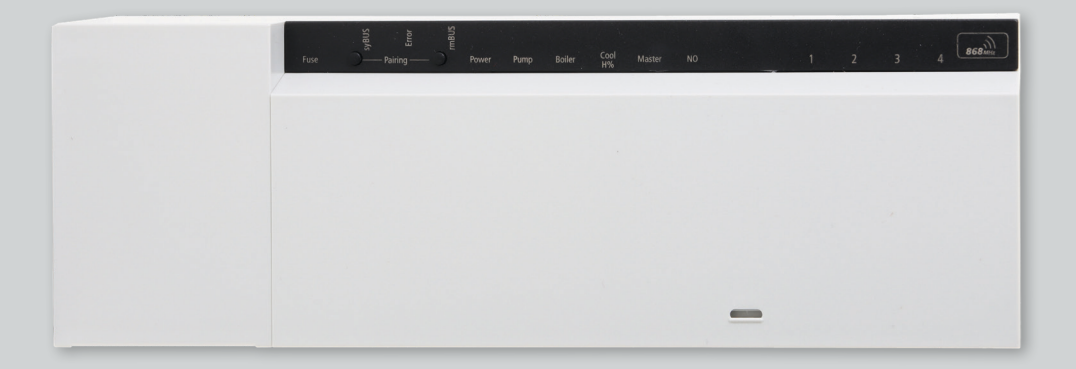

# Schnellanleitung ZEWO SmartHome Basisstation

ZEWO Basisstation Standard, 6 Zonen, 230 V – Art.-Nr.: 11130207 ZEWO Basisstation Standard, 10 Zonen, 230 V – Art.-Nr.: 11130208

Energie. Bewusst. Leben.

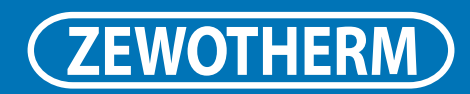

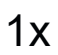

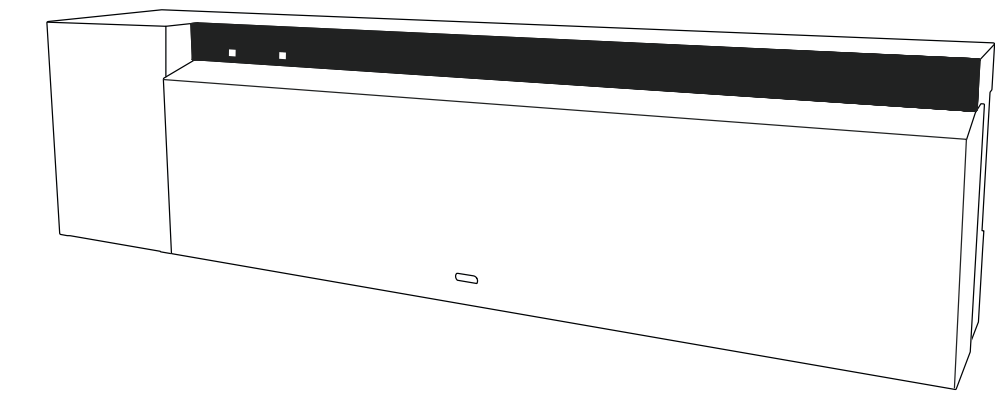

1x

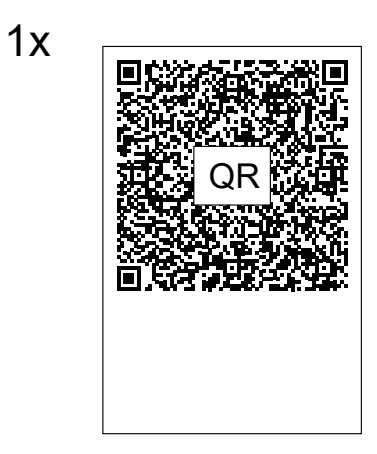

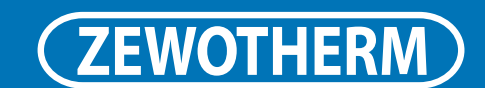

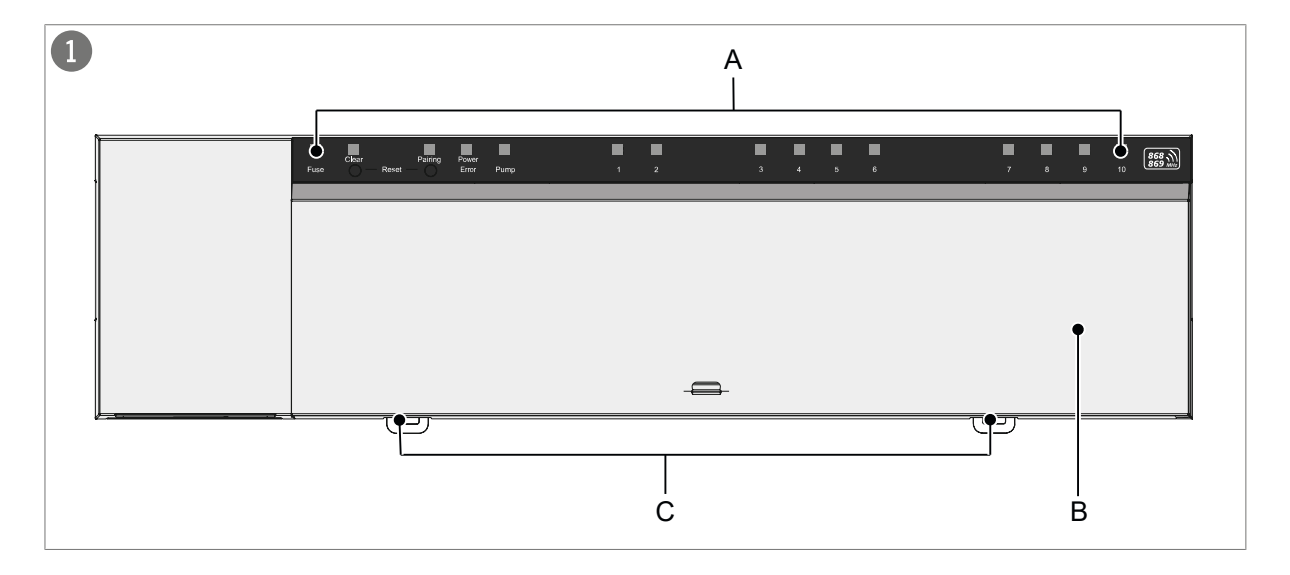

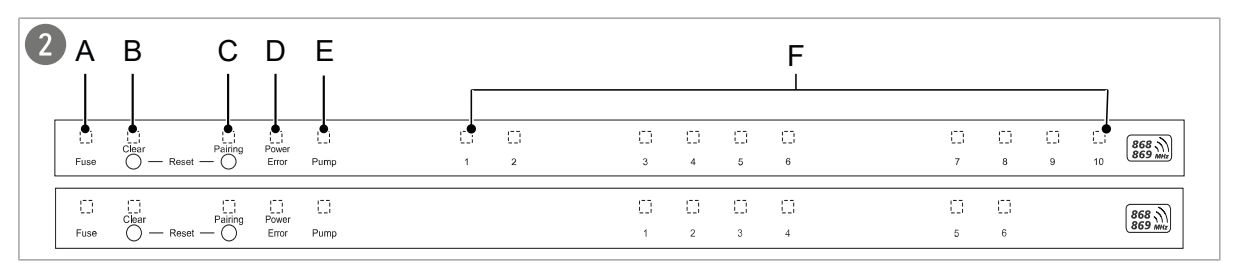

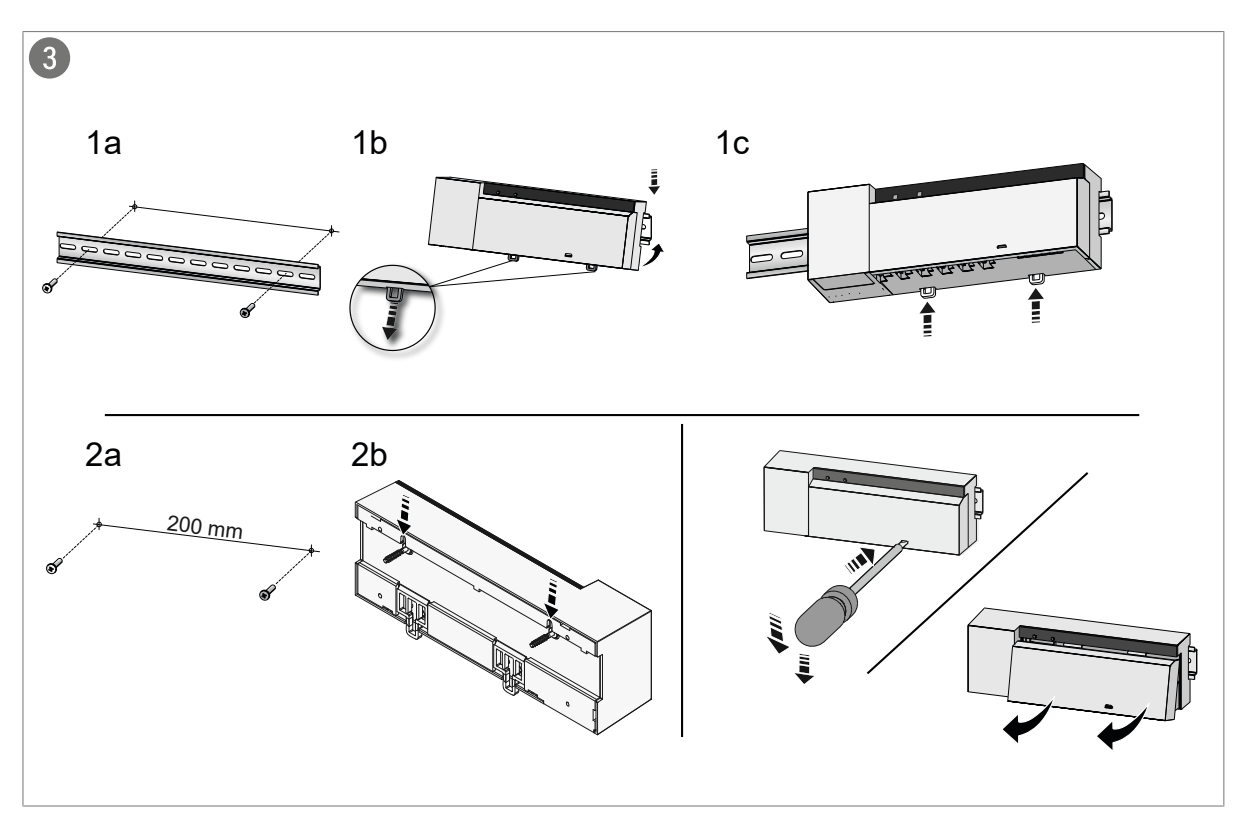

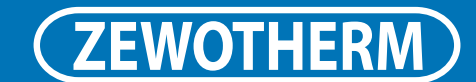

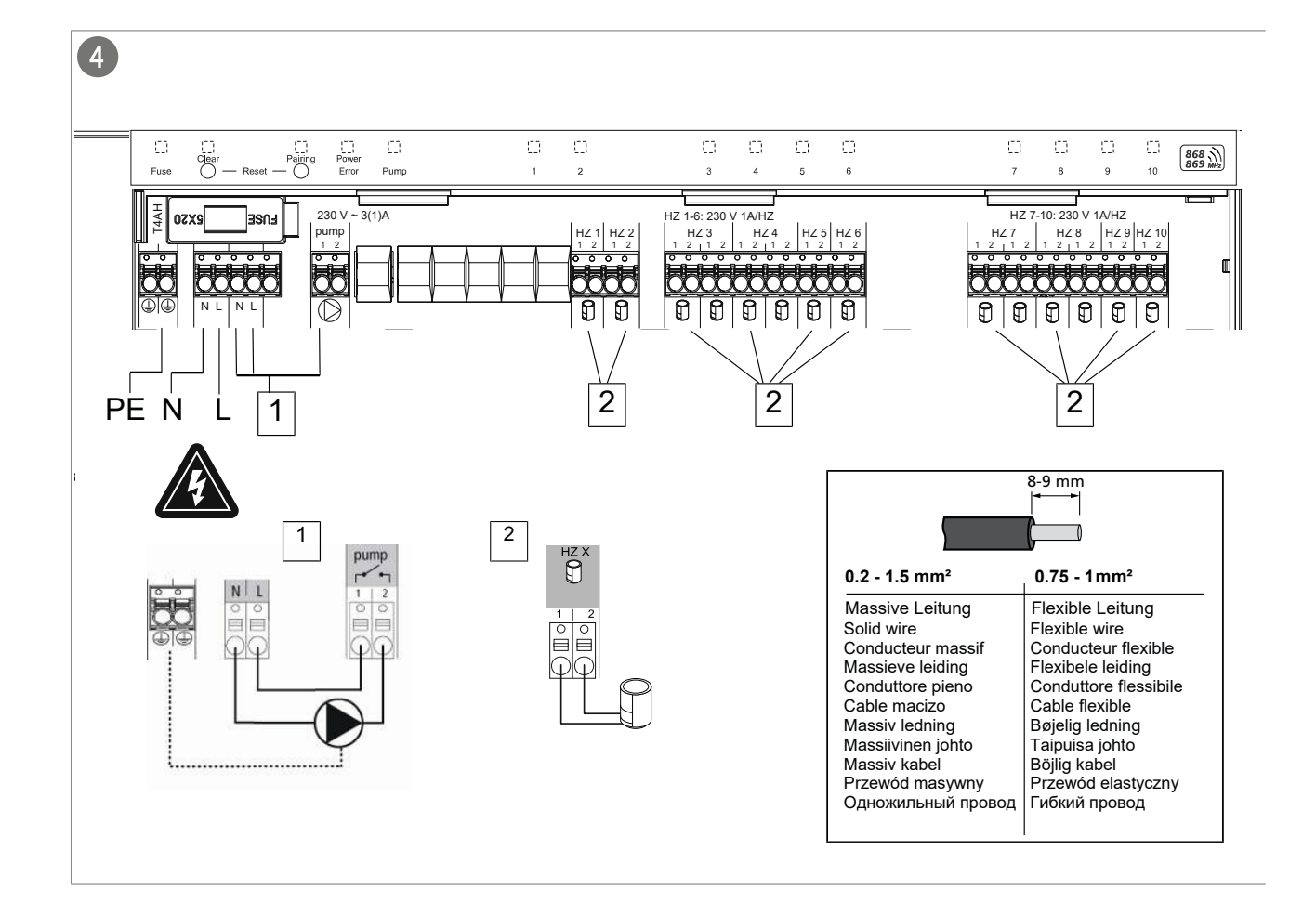

![](_page_3_Figure_3.jpeg)

## SCHNELLANLEITUNG

**ZEWO SmartHome Basisstation** 

![](_page_4_Picture_2.jpeg)

![](_page_4_Figure_3.jpeg)

![](_page_4_Figure_4.jpeg)

![](_page_5_Picture_1.jpeg)

### Zu dieser Anleitung

![](_page_5_Picture_3.jpeg)

Weiterführende Systeminformationen zu Alpha Smartware sind unter https://www.alphasmartware.de zu finden.

### Sicherheit

ur Vermeidung von Unfällen mit Personen- und Sachschäen sind alle Sicherheitshinweise in diesem Dokument zu bechten. Für Personen- und Sachschäden, die durch unsachemäße Handhabung oder Nichtbeachten der Sicherheitsinweise verursacht werden, wird keine Haftung übernomnen. In solchen Fällen erlischt jeder Gewährleistungsanpruch. Für Folgeschäden wird keine Haftung übernommen.

#### .1 Bestimmungsgemäße Verwendung

as Gerät ist Bestandteil des Alpha Smart-Systems und wird ür folgende Zwecke eingesetzt:

- Installation in wohnungsähnlichen Umgebungen
- Aufbau einer Einzelraumregelung mit bis zu 10 Zonen (abhängig vom verwendeten Typ) für wassergeführte Fußbodenheizungen
- Anschluss und Versorgung einer Pumpe und thermischer Stellantriebe

egliche andere Verwendung, Änderungen und Umbauten ind ausdrücklich untersagt. Eine nicht bestimmungsgemäße 'erwendung führt zu Gefahren, für die der Hersteller nicht aftet und zum Gewährleistungs- und Haftungsausschluss.

### .2 Qualifikation des Fachpersonals

ie Montage und Inbetriebnahme des Geräts erfordern rundlegende mechanische und elektrische Kenntnisse sovie Kenntnisse der zugehörigen Fachbegriffe. Um die Beiebssicherheit zu gewährleisten, dürfen diese Tätigkeiten ur von einer geschulten, eingewiesenen, sicherheitstechisch unterwiesenen und autorisierten Fachkraft oder von iner unterwiesenen Person unter Leitung einer Fachkraft urchgeführt werden.

ine Fachkraft ist, wer aufgrund seiner fachlichen Ausbilung, seiner Kenntnisse und Erfahrungen sowie seiner enntnisse der einschlägigen Bestimmungen die ihm überagenen Arbeiten beurteilen, mögliche Gefahren erkennen nd geeignete Sicherheitsmaßnahmen treffen kann. Eine achkraft muss die einschlägigen fachspezifischen Regeln inhalten.

#### .3 Allgemeine Sicherheitshinweise

- Im Notfall die gesamte Einzelraumregelung spannungsfrei schalten.
- Arbeiten an spannungsführenden Teilen ausschließlich im spannungsfreien Zustand durchführen.
- Das Gerät nur in technisch einwandfreiem Zustand verwenden.

- Sicherstellen, dass das Gerät nicht in die Hände von Kindern gelangt.
- Das Gerät nur innerhalb des Leistungsbereichs und in den Umgebungsbedingungen verwenden, die in den Technischen Daten angegeben sind. Eine Überlastung kann das Gerät beschädigen, zu einem Brand oder elektrischen Unfall führen.
- Sicherstellen, dass das Gerät keinen Einflüssen von Feuchtigkeit, Vibrationen, ständiger Sonnen- oder Wärmeeinstrahlung, Kälte oder mechanischen Belastungen ausgesetzt wird.

### 3 Geräteübersicht

### Frontansicht

Vgl. Abb. 1 [🛄 3]

- A) Anzeige mit LEDs und Tasten
- B) Gehäuseabdeckung
- C) Schieber für die Hutschienenmontage

### **Anzeige- und Bedienelemente**

Vgl. Abb. 2 [🛄 3]

A) LED Fuse

- leuchtet: Sicherung defekt

B) Taste mit LED *Clear:* Bestehende Geräteverbindung aufheben oder aktuellen Vorgang abbrechen (< 1 sec)

- C) Taste mit LED Pairing
- blinkt: Pairing-Vorgang aktiv
- D) LED Power/Error
- leuchtet grün: Basisstation betriebsbereit
- leuchtet rot: Fehler liegt vor
- E) LED Pump
- leuchtet: Pumpenansteuerung aktiv
- F) LEDs Heizzonen (HZ)
- leuchtet: Heizzone aktiv/gekoppelt
- blinkt: Pairing-Vorgang der Heizzone aktiv/Signalisierung Status Funkverbindung/Notbetrieb oder Batterie schwach

### SCHNELLANLEITUNG

ZEWO SmartHome Basisstation

![](_page_6_Picture_2.jpeg)

### 3.1 Technische Daten

| Тур                                  | BSS 21001-06N2                                                                           | BSS 21001-10N2                                                                           |  |  |  |  |
|--------------------------------------|------------------------------------------------------------------------------------------|------------------------------------------------------------------------------------------|--|--|--|--|
| Abmessung                            | 290 x 52 x 75 mm                                                                         | 290 x 52 x 75 mm                                                                         |  |  |  |  |
| Gewicht                              | 670 g                                                                                    | 700 g                                                                                    |  |  |  |  |
| Umgebungstempe-<br>ratur             | 0 50 °C                                                                                  | 0 50°C                                                                                   |  |  |  |  |
| Umgebungsfeuch-<br>te                | 5 80%, nicht<br>kondensierend                                                            | 5 80%, nicht<br>kondensierend                                                            |  |  |  |  |
| Lagertemperatur                      | -25 70 °C                                                                                | -25 70 °C                                                                                |  |  |  |  |
| Betriebsspannung                     | 230 V / ±10% / 50<br>60 Hz                                                               | 230 V / ±10% / 50<br>60 Hz                                                               |  |  |  |  |
| Anschluss (Pumpe)                    | Kontakt: Einpolig<br>schaltend/Schlie-<br>ßerrelais/direkte<br>Pumpenspeisung<br>möglich | Kontakt: Einpolig<br>schaltend/Schlie-<br>ßerrelais/direkte<br>Pumpenspeisung<br>möglich |  |  |  |  |
| Funkfrequenz                         | 868,3 und<br>869,525 MHz<br>(SRD-Band)                                                   | 868,3 und<br>869,525 MHz<br>(SRD-Band)                                                   |  |  |  |  |
| Anzahl Antriebe                      | max. 4 x 2 und<br>2 x 1                                                                  | max. 4 x 2 und<br>6 x 1                                                                  |  |  |  |  |
| Schutzart                            | IP 20                                                                                    | IP 20                                                                                    |  |  |  |  |
| Anschlussleitung<br>(Querschnitt)    | 0,2 1,5 m²                                                                               | 0,2 1,5 m²                                                                               |  |  |  |  |
| Abisolierlänge An-<br>schlussklemmen | 8 9 mm                                                                                   | 8 9 mm                                                                                   |  |  |  |  |
| typ. Funk-Freifeld-<br>reichweite    | 270 m                                                                                    | 270 m                                                                                    |  |  |  |  |
| Max. Nennlast aller<br>Antriebe      | 24 W                                                                                     | 24 W                                                                                     |  |  |  |  |
| Sicherung                            | 5 x 20 mm, T4AH                                                                          | 5 x 20 mm, T4AH                                                                          |  |  |  |  |
| Max. schaltbare<br>Leistung          | 1 A                                                                                      | 1 A                                                                                      |  |  |  |  |

### 4 Montage

### Gerät montieren

Vgl. Abb. 3 [🛄 3]

### Gerät anschließen

Vgl. Abb. 4 [🛄 4]

### Abdeckung schließen

Vgl. Abb. 5 [🛄 4]

### 5 Inbetriebnahme

### **First Open-Funktion**

Vgl. Abb. 6 🛄 5]

1. Spannungsversorgung der Basisstation herstellen.

2. Alle Heizzonen werden nacheinander für jeweils zehn Minuten aktiviert, um die First-Open-Funktion der ange schlossenen Stellantriebe zu entriegeln.

### Geräte koppeln - Pairing

Vgl. Abb. 7 [🛄 5]

Lange drücken entspricht Drücken > 3 sec / Kurz drücken entspricht Drücken < 1 sec

# 1a) Raumbediengeräte an Heizzonen anlernen

- 1. Taste *Pairing* [B] lange drücken, um den Pairingmodus zu aktivieren: Die LED *Pairing* blinkt langsam.
  - ⇒ Wenn stattdessen die LED Error rot blinkt, sind bereits alle Heizzonen belegt.
  - ⇒ Die LEDs aller bereits gekoppelten Heizzonen leuch ten dauerhaft
  - ⇒ Die LEDs aller f
    ür das Pairing verf
    ügbaren Heizzone blinken langsam
  - ⇒ Zum Beenden des Pairingmodus Taste Clear [A] lange drücken
- 2. Taste *Pairing* [B] so oft kurz drücken, bis die gewünscht Heizzone ausgewählt ist.
  - ⇒ Die LED der ausgewählten Heizzone blinkt schnell
- 3. Taste *Clear* [A] kurz drücken, um die zuvor gewählte Heizzone für den Pairingvorgang zu bestätigen: Die LEE der ausgewählten Heizzone leuchtet dauerhaft
  - ➡ Um weitere Heizzonen zuzuweisen: Die Schritte 2 und 3 wiederholen.
- 4. Taste *Pairing* [B] lange drücken, um den Pairingvorganc für die zuvor gewählten Heizzonen zu starten: Die LED *Pairing* blinkt schnell
- 5. Drück-Drehschalter des Raumbediengerätes kurz drücken: PAI Join ist im Display des Raumbediengeräts sichtbar
- 6. Taste *Pairing* [B] an der Basisstation kurz drücken, um den Vorgang abzuschließen: PAI done ist im Display de: Raumbediengeräts sichtbar
- 7. Drück-Drehschalter des Raumbediengerätes kurz drücken, um den Pairingvorgang zu beenden

### 1b) Ein Raumbediengerät an weiteren Heizzonen anlernen

Folgende Schritte durchführen, um ein bereits gekoppeltes Raumbediengerät mit weiteren Heizzonen zu koppeln.

Den Pairingvorgang an der Basisstation starten und die gewünschte / gewünschten Heizzonen auswählen, siehe 1a), Schritte 1 bis 4.

1. Drück-Drehschalter des gewünschten Raumbediengerätes lange drücken: Set PAIr ist im Display sichtbar

### SCHNELLANLEITUNG **ZEWO SmartHome Basisstation**

![](_page_7_Picture_1.jpeg)

- 2. Drück-Drehschalter des Raumbediengerätes kurz drücken: PAI Join ist im Display sichtbar
- 3. Taste Pairing [B] an der Basisstation kurz drücken, um den Vorgang abzuschließen: Pai done ist im Display sichtbar.
- 4. Drück-Drehschalter des Raumbediengerätes kurz drücken, um den Pairingvorgang zu beenden

### laumbediengerät von gekoppelten Ieizzonen ablernen – Pairing aufheben

.ange drücken entspricht Drücken > 3 sec / Kurz drücken entspricht Drücken < 1 sec

- ✓ Für das Entkoppeln der Raumbediengeräte die Schritte des Pairings mit gegensätzlicher Verwendung der Tasten [A] und [B] durchführen.
- 1. Taste Clear [A] lange drücken, um das Entkoppeln zu starten: Die LED Clear und alle gekoppelten Heizzonen blinken langsam
- 2. Taste Clear [A] so oft kurz drücken, bis die gewünschte/ n Heizzone/n ausgewählt ist/sind.
  - ⇒ Hinweis: Ein Raumbediengerät wird immer von allen Heizzonen entkoppelt, mit denen es gepairt ist. Um das Raumbediengerät nach dem Entkoppeln wieder an einer anderen Heizzone verwenden zu können, ist der Pairing-Vorgang für die gewünschte Heizzone erneut durchzuführen.
  - ⇒ Alle LED/s der Heizzone/n blinken schnell, die mit dem jeweiligen Raumbediengerät gekoppelt sind.
- 3. Taste Clear [A] lange drücken, um das Entkoppeln des Raumbediengeräts durchzuführen.
  - ⇒ Das entkoppelte Raumbediengerät startet neu. Anschließend ist das Pairing aufgehoben und die LED der ausgewählten Heizzone/n aus.
  - Bei nicht erfolgreichem Abmelden eines Raumbediengeräts blinken die LEDs Error und Clear für 5 Sekunden schnell.

### **Alpha Smart App**

![](_page_7_Picture_16.jpeg)

Für den Einsatz des Geräts innerhalb einer Alpha Smart Cloud ist die Verwendung der Alpha Smart App notwendig (Download über QR-Code).

### .1 Gerät registrieren

Jpha Smartware-Geräte sind in einem System verbunden. Im neue Geräte in dieses System zu integrieren, müssen iese zuerst in der Alpha Smart Cloud registriert werden.

- ✓ Ein Benutzerkonto ist in der Alpha Smart App erstellt.
- 1. Die Alpha Smart App auf dem Endgerät starten.
- 2. Im Menü den Punkt Geräte auswählen.
- 3. (+) drücken, um ein Gerät hinzuzufügen.

- 4. Den QR-Code scannen oder manuell ein Gerät auswählen.
- 5. Den Anweisungen in der Alpha Smart App folgen, um weitere Geräte hinzuzufügen.

### 6 Außerbetriebnahme

### Werkszustand wiederherstellen

Vgl. Abb. 8 [🛄 6]

- 1. Taste Clear [A] und Pairing [B] gleichzeitig gedrückt halten, bis die LED Power/Error langsam rot blinkt
- Taste Clear [A] und Pairing [B] gleichzeitig drücken, um 2. Werksreset zu starten
- Die LED Power/ERROR blinkt schnell rot
- Der Reset-Vorgang startet: Alle LEDs werden gleichzeitig angesteuert - die angelernten Raumbediengeräte werden automatisch der Reihe nach entkoppelt. Die LEDs der Heizzonen signalisieren den Fortschritt.
- Bei einer Wiederherstellung des Werkszustands an der Basisstation werden zusätzlich alle gekoppelten Raumbediengeräte in den Werksreset gesetzt, die sich innerhalb der Funkreichweite befinden. Raumbediengeräte, die sich während des Werksresets außerhalb der Funkreichweite der Basisstation befinden, müssen anschließend manuell zurückgesetzt werden.

### Entsorgung

![](_page_7_Picture_35.jpeg)

Das Gerät nicht im Hausmüll entsorgen! Elektronische Geräte sind entsprechend der Richtlinie über Elektro- und Elektronik-Altgeräte über die örtlichen Sammelstellen für Elektronik-Altgeräte zu entsorgen.

![](_page_8_Picture_1.jpeg)

![](_page_8_Figure_2.jpeg)

### **Anzeige- und Bedienelemente**

Übersicht Anzeige- und Bedienelemente

A) LED Fuse

- leuchtet: Sicherung defekt
- B) Taste mit LED Clear: Bestehende Geräteverbindung aufheben oder aktuellen Vorgang abbrechen (< 1 sec)
- C) Taste mit LED Pairing
- blinkt: Pairing-Vorgang aktiv
- D) LED Power/Error
  - leuchtet grün: Basisstation betriebsbereit
- leuchtet rot: Fehler liegt vor

E) LED Pump

- leuchtet: Pumpenansteuerung aktiv
- F) LEDs Heizzonen (HZ)
  - leuchtet: Heizzone aktiv/gekoppelt
- blinkt: Pairing-Vorgang der Heizzone aktiv/Signalisierung Status Funkverbindung/Notbetrieb oder Batterie schwach

| 4.1 Technische Daten            |                                                                                 |                                                                                 |  |  |  |
|---------------------------------|---------------------------------------------------------------------------------|---------------------------------------------------------------------------------|--|--|--|
| Тур                             | BSS 21001-06N2                                                                  | BSS 21001-10N2                                                                  |  |  |  |
| Abmessung                       | 290 x 52 x 75 mm                                                                | 290 x 52 x 75 mm                                                                |  |  |  |
| Gewicht                         | 670 g                                                                           | 700 g                                                                           |  |  |  |
| Umgebungstemperatur             | 0 50 °C                                                                         | 0 50°C                                                                          |  |  |  |
| Umgebungsfeuchte                | 5 80%, nicht kondensierend                                                      | 5 80%, nicht kondensierend                                                      |  |  |  |
| Lagertemperatur                 | -25 70 °C                                                                       | -25 70 °C                                                                       |  |  |  |
| Betriebsspannung                | 230 V / ±10% / 50 60 Hz                                                         | 230 V / ±10% / 50 60 Hz                                                         |  |  |  |
| Anschluss (Pumpe)               | Kontakt: Einpolig schaltend/Schließerre-<br>lais/direkte Pumpenspeisung möglich | Kontakt: Einpolig schaltend/Schließerre-<br>lais/direkte Pumpenspeisung möglich |  |  |  |
| Funkfrequenz                    | 868,3 und 869,525 MHz (SRD-Band)                                                | 868,3 und 869,525 MHz (SRD-Band)                                                |  |  |  |
| Anzahl Antriebe                 | max. 4 x 2 und 2 x 1                                                            | max. 4 x 2 und 6 x 1                                                            |  |  |  |
| Schutzart                       | IP 20                                                                           | IP 20                                                                           |  |  |  |
| Anschlussleitung (Querschnitt)  | 0,2 1,5 m <sup>2</sup>                                                          | 0,2 1,5 m²                                                                      |  |  |  |
| Abisolierlänge Anschlussklemmen | 8 9 mm                                                                          | 8 9 mm                                                                          |  |  |  |
| typ. Funk-Freifeldreichweite    | 270 m                                                                           | 270 m                                                                           |  |  |  |
| Max. Nennlast aller Antriebe    | 24 W                                                                            | 24 W                                                                            |  |  |  |
| Sicherung                       | 5 x 20 mm, T4AH                                                                 | 5 x 20 mm, T4AH                                                                 |  |  |  |
| Max. schaltbare Leistung        | 1 A                                                                             | 1 A                                                                             |  |  |  |

![](_page_8_Picture_19.jpeg)

Die maximal mögliche Funkreichweite ist innerhalb von Gebäuden stark von den Umgebungsfaktoren vor Ort abhängig und kann stark von der Funk-Freifeldreichweite im Außenbereich abweichen!

![](_page_9_Picture_1.jpeg)

### 5 Montage

- 1. Montage Hutschiene
- 2. Montage Aufputz

![](_page_9_Figure_5.jpeg)

Abb. 5: Montage der Basisstation

- 1. Abdeckung einsetzen
- 2. Abdeckung nach oben schieben und einrasten lassen

![](_page_9_Figure_9.jpeg)

Abb. 6: Abdeckung der Basisstation schließen

![](_page_9_Figure_11.jpeg)

![](_page_10_Picture_1.jpeg)

### 5.1 Elektrischer Anschluss

![](_page_10_Figure_3.jpeg)

- 1. Anschluss einer Pumpe 230 V
- 2. Anschluss eines Antriebs an die Heizzone X

#### WARNUNG

### Lebensgefahr durch anliegende elektrische Spannung!

a) Vor der Montage und Installation: Netzspannung ausschalten.

b) Gegen Wiedereinschalten sichern.

![](_page_10_Picture_10.jpeg)

Die Verschaltung einer Einzelraumregelung hängt von individuellen Faktoren ab und muss sorgsam vom Installateur geplant und realisiert werden. Für die Steck-/Klemmanschlüsse sind folgende Querschnitte verwendbar:

- Massive Leitung: 0,2 1,5 mm<sup>2</sup>
- Flexible Leitung: mit/ohne Aderendhülse max. 0,75 mm<sup>2</sup>/max. 1 mm<sup>2</sup>
- Leitungsenden 8 9 mm abisoliert
- Leitungen der Antriebe können mit den ab Werk montierten Aderendhülsen verwendet werden.

![](_page_11_Picture_1.jpeg)

### 6 Inbetriebnahme

### **First Open-Funktion**

- ✓ Netzspannung einschalten
- 1. Sobald die Netzspannung anliegt, werden alle Heizzonen der Reihe nach eingeschaltet. Jede Heizzone wird für zehn Minuten angesteuert, um die First-Open Funktion der NC-Antriebe zu entriegeln.
- ⇒ Die LED "Power" (Betriebsanzeige) leuchtet konstant. Die LEDs aller Heizzonen leuchten 10 Minuten konstant.
- 1. Während der First Open-Funktion ist es bereits möglich, Raumgeräte anzulernen. Inbetriebnahme [> 13]

![](_page_11_Picture_8.jpeg)

### Zweipunktbetrieb

Der Zweipunktbetrieb kann als Funktest verwendet werden, um die Funkverbindung zwischen der Basisstation und dem Raumbediengerät zu testen.

Anhand des Funktests ist erkennbar, mit welchen Heizzonen der Basisstation das Raumbediengerät gekoppelt ist.

- ✓ Dieser Funktest ist vom geplanten Montageort des Raumbediengeräts auszuführen.
- ✓ Die Basisstation darf sich nicht im Pairing-Modus oder innerhalb der 10-minütigen First-Open-Funktion befinden.
- 1. Den Temperatur-Sollwert durch Drehen des Drück-Drehschalter im Uhrzeigersinn nach rechts drehen, um den Sollwert zu erhöhen oder gegen den Uhrzeigersinn nach links drehen, um den Sollwert zu senken.
- ⇒ Alle Heizzonen, die dem Raumbediengerät zugeordnet sind, werden für 30 Minuten in einem Zweipunktbetrieb geregelt.
- ⇒ Durch Verändern des Temperatur-Sollwerts am Raumbediengerät schaltet sich die gekoppelte Heizzone an der Basisstation an oder aus, um den Ist-Wert an den neuen Sollwert anzupassen.
- ⇒ Der Lastausgleich wird für alle Heizzonen deaktiviert, die dem Raumbediengerät zugeordnet sind.

Erfolgt keine Ansteuerung, ist der Empfang durch ungünstige Bedingungen gestört. Verändern Sie unter Berücksichtigung der Montagebedingungen des Raumbediengerätes die Montageposition, bis Sie ein Empfangssignal erhalten.

**ZEWOTHERM** 

![](_page_12_Figure_2.jpeg)

Lange drücken entspricht Drücken > 3 sec / Kurz drücken entspricht Drücken < 1 sec

### 1a) Raumbediengeräte an Heizzonen anlernen

- 1. Taste Pairing [B] lange drücken, um den Pairingmodus zu aktivieren: Die LED Pairing blinkt langsam.
  - ⇒ Wenn stattdessen die LED *Error* rot blinkt, sind bereits alle Heizzonen belegt.
  - ⇒ Die LEDs aller bereits gekoppelten Heizzonen leuchten dauerhaft
  - ⇒ Die LEDs aller für das Pairing verfügbaren Heizzonen blinken langsam
  - ⇒ Zum Beenden des Pairingmodus Taste Clear [A] lang drücken
- 2. Taste Pairing [B] so oft kurz drücken, bis die gewünschte Heizzone ausgewählt ist.
  - ⇒ Die LED der ausgewählten Heizzone blinkt schnell
- 3. Taste Clear [A] kurz drücken, um die zuvor gewählte Heizzone für den Pairingvorgang zu bestätigen: Die LED der ausgewählten Heizzone leuchtet dauerhaft
  - ⇒ Um weitere Heizzonen zuzuweisen: Die Schritte 2 und 3 wiederholen.
- 4. Taste *Pairing* [B] lange drücken, um den Pairingvorgang für die zuvor gewählten Heizzonen zu starten: Die LED *Pairing* blinkt schnell

![](_page_13_Picture_1.jpeg)

- 5. Drück-Drehschalter des Raumbediengerätes kurz drücken: PAI Join ist im Display des Raumbediengeräts sichtbar
- 6. Taste *Pairing* [B] an der Basisstation kurz drücken, um den Vorgang abzuschließen: PAI done ist im Display des Raumbediengeräts sichtbar
- 7. Drück-Drehschalter des Raumbediengerätes kurz drücken, um den Pairingvorgang zu beenden

#### 1b) Ein Raumbediengerät an weiteren Heizzonen anlernen

Folgende Schritte durchführen, um ein bereits gekoppeltes Raumbediengerät mit weiteren Heizzonen zu koppeln.

Den Pairingvorgang an der Basisstation starten und die gewünschte / gewünschten Heizzonen auswählen, siehe 1a), Schritte 1 bis 4.

- 1. Drück-Drehschalter des gewünschten Raumbediengerätes lange drücken: Set PAIr ist im Display sichtbar
- 2. Drück-Drehschalter des Raumbediengerätes kurz drücken: PAI Join ist im Display sichtbar
- 3. Taste Pairing [B] an der Basisstation kurz drücken, um den Vorgang abzuschließen: Pai done ist im Display sichtbar.
- 4. Drück-Drehschalter des Raumbediengerätes kurz drücken, um den Pairingvorgang zu beenden

#### Raumbediengerät von gekoppelten Heizzonen ablernen – Pairing aufheben

Lange drücken entspricht Drücken > 3 sec / Kurz drücken entspricht Drücken < 1 sec

- Für das Entkoppeln der Raumbediengeräte die Schritte des Pairings mit gegensätzlicher Verwendung der Tasten [A] und [B] durchführen.
- 1. Taste *Clear* [A] lange drücken, um das Entkoppeln zu starten: Die LED *Clear* und alle gekoppelten Heizzonen blinken langsam
- 2. Taste Clear [A] so oft kurz drücken, bis die gewünschte/n Heizzone/n ausgewählt ist/sind.
  - Hinweis: Ein Raumbediengerät wird immer von allen Heizzonen entkoppelt, mit denen es gepairt ist. Um das Raumbediengerät nach dem Entkoppeln wieder an einer anderen Heizzone verwenden zu können, ist der Pairing-Vorgang für die gewünschte Heizzone erneut durchzuführen.
  - ⇒ Alle LED/s der Heizzone/n blinken schnell, die mit dem jeweiligen Raumbediengerät gekoppelt sind.
- 3. Taste Clear [A] lange drücken, um das Entkoppeln des Raumbediengeräts durchzuführen.
  - ⇒ Das entkoppelte Raumbediengerät startet neu. Anschließend ist das Pairing aufgehoben und die LED der ausgewählten Heizzone/n aus.
  - ⇒ Bei nicht erfolgreichem Abmelden eines Raumbediengeräts blinken die LEDs Error und Clear für 5 Sekunden schnell.

Ein Werksreset hat bei cloudbasiertem Betrieb keine Auswirkung auf das Abmelden der Raumbediengeräte in der Alpha Smart App. Die Geräte müssen in der Alpha Smart App manuell gelöscht werden.

### Alpha Smart App

![](_page_13_Picture_24.jpeg)

Für den Einsatz des Geräts innerhalb einer Alpha Smart Cloud ist die Verwendung der Alpha Smart App notwendig (Download über QR-Code).

#### 6.1 Gerät registrieren

Alpha Smartware-Geräte sind in einem System verbunden. Um neue Geräte in dieses System zu integrieren, müssen diese zuerst in der Alpha Smart Cloud registriert werden.

- ✓ Ein Benutzerkonto ist in der Alpha Smart App erstellt.
- 1. Die Alpha Smart App auf dem Endgerät starten.
- 2. Im Menü den Punkt Geräte auswählen.

![](_page_14_Picture_1.jpeg)

- 3. (+) drücken, um ein Gerät hinzuzufügen.
- 4. Den QR-Code scannen oder manuell ein Gerät auswählen.
- 5. Den Anweisungen in der Alpha Smart App folgen, um weitere Geräte hinzuzufügen.

| 7 Anz       | eigeel                  | leme    | ente           | 9          |   |   |         |         |         |          |         |          |   |                                         |                    |
|-------------|-------------------------|---------|----------------|------------|---|---|---------|---------|---------|----------|---------|----------|---|-----------------------------------------|--------------------|
| А           | В                       | С       | D              | Е          |   |   |         |         |         | F        |         |          |   |                                         |                    |
| Fuse        | Clear<br>Clear<br>Clear | Pairing | Power<br>Error | Pump       | 1 | 2 | 0<br>3  | 4       | 5       | 6        | 0<br>7  | 8        | 9 | اللہ اللہ اللہ اللہ اللہ اللہ اللہ اللہ | 868 ())<br>869 мнг |
| []]<br>Fuse | Clear<br>O — Rese       | Pairing | Power<br>Error | E)<br>Pump |   |   | ()<br>1 | []<br>2 | 13<br>3 | []]<br>4 | []<br>5 | []]<br>6 |   | 8                                       | 368 M              |

| LED            | Farbe/<br>Intervall                                        | Beschreibung                                                                    | Abhilfe                                                                                                    |
|----------------|------------------------------------------------------------|---------------------------------------------------------------------------------|----------------------------------------------------------------------------------------------------|
| Alle           | Alle konstant an (Vier Sekunden)                           | Startvorgang aktiv                                                              | -                                                                                                    |
| Fuse           | Konstant an/Alle anderen LEDs aus                          | Sicherung defekt, Span-<br>nungsversorgung aktiv                                | Ursache ermitteln: Verdrahtungsfehler,<br>Kurzschluss eines Antriebs, evtl. Überspan-<br>nungsereignis. Danach: Sicherung wech-<br>seln [▶ 16] |
|                | Aus                                                        | Sicherung in Ordnung                                                            | -                                                                                                    |
| Clear          | Blinkt                                                     | Entpairen eines Raumbe-<br>diengeräts                                           | Pairingvorgang abbrechen oder Vorgang abbrechen mit Taste <i>Clear</i>                                                                         |
| Pairing        | Blinkt langsam                                             | Pairingmodus aktiviert                                                          | -                                                                                                    |
|                | Blinkt schnell                                             | Warten auf Signal des<br>Raumbediengerätes                                      | Heizzonen zuweisen oder Vorgang mit<br>Taste <i>Clear</i> abbrechen                                                                            |
| Power/Error    | Aus                                                        | Spannungsversorgung<br>unterbrochen oder de-<br>fekt.                           | <ul> <li>Verbindungen zwischen Netzteil und<br/>Basisstation prüfen.</li> <li>Spannungsversorgung der Steckdose<br/>prüfen</li> </ul>          |
|                |                                                            |                                                                                 | <ul> <li>Bei Bedarf Gerät erneuern</li> </ul>                                                                                                  |
|                | Leuchtet konstant grün: Power                              | Spannungsversorgung<br>aktiv                                                    | -                                                                                                    |
|                | Leuchtet konstant orange                                   | Startvorgang aktiv                                                              | -                                                                                                    |
|                | Leuchtet konstant rot: Error                               | Fehler aktiv. Gerät defekt                                                      | Werksreset durchführen/Gerät durch elek-<br>troinstallateur prüfen lassen                                                                      |
|                | Blinkt langsam rot                                         | Bereit für Werksreset                                                           | Pairingvorgang wiederholen oder abbre-<br>chen mit Taste <i>Clear</i>                                                                          |
|                | Blinkt schnell rot                                         | Fehler beim Pairing-Vor-<br>gang oder Reset-Vorgang<br>gestartet                | Pairingvorgang wiederholen oder abbre-<br>chen mit Taste <i>Clear</i>                                                                          |
|                | Blinkt rot/blinkt grün                                     | Fehler beim Update-Vor-<br>gang                                                 |                                                                                                    |
| Pump           | Konstant an                                                | Pumpenansteuerung<br>oder Pumpenschutzfunk-<br>tion aktiv                       | -                                                                                                    |
| Heizzone<br>16 | Blinkt pro Heizzone                                        | Pairingmodus für Raum-<br>bediengerät aktiv                                     | Pairingvorgang durchführen oder abbre-<br>chen mit Taste <i>Clear</i>                                                                          |
| 110            | Leuchten alle nach Spannungsversor-<br>gung (Zehn Minuten) | Ansteuerung aller Heizzo-<br>nen nacheinander: First<br>Open-Funktion ist aktiv |                                                                                                    |

### SCHNELLANLEITUNG

### ZEWO SmartHome Basisstation

![](_page_15_Picture_2.jpeg)

| LED                   | Farbe/<br>Intervall                                                                                                    | Beschreibung                                                            | Abhilfe                                                                                                    |
|-----------------------|----------------------------------------------------------------------------------------------------|-------------------------------------------------------------------------|----------------------------------------------------------------------------------------------------|
|                       | Leuchtet pro Heizzone                                                                                                    | Heizzone aktiv/mit Raum-<br>bediengerät gekoppelt                       | -                                                                                                    |
|                       | Leuchtet pro Heizzone /LED Pairing<br>blinkt                                                                                                  | Heizzone frei für Pairing                                               | Pairingvorgang für freie Heizzonen durch-<br>führem, bei denen die LED HZ blinkt oder<br>abbrechen mit Taste <i>Clear</i>                                                                                                    |
| Heizzone<br>16<br>110 | Blinkt pro Heizzone: 1 Hz                                                                                                    | Heizzone im Notbetrieb<br>Schutzfunktionen [▶ 7]                        | <ul> <li>Batterien am Raumbediengerät prüfen</li> <li>Funktest durchführen: Drück-Dreh-<br/>knopf am Raumbediengerät betätigen,<br/>um die Kommunikation zur Basisstati-<br/>on aufzubauen. Die gekoppelte Heiz-<br/>zone/n beendet/beenden den Notbe-<br/>trieb. Wechsel in den Regelbetrieb.</li> </ul> |
|                       |                                                                                                    |                                                                         | <ul> <li>Sofern erforderlich, Position des<br/>Raumbediengeräts verändern/Raum-<br/>bediengerät erneuern</li> </ul>                                                                                                    |
|                       | Alle LEDs der Heizzonen blinken gleich-<br>zeitig, die einem Raumbediengerät zu-<br>geordnet sind:                                            |                                                                         |                                                                                                    |
|                       | <ul> <li>Blinken 2x alle 2 sec für 0,25sec im<br/>Wechsel invertiert<br/>Funkverbindung zu einem Raumbe-<br/>diengerät [▶ 8]</li> </ul>       | Funkverbindung zum<br>Raumbediengerät<br>schwach oder unterbro-<br>chen | <ul> <li>Funkverbindung prüfen</li> <li>Batteriestatus der Raumbediengeräte<br/>prüfen</li> <li>Position des Raumbediengeräts verän-<br/>dern</li> </ul>                                                                                                    |
|                       | <ul> <li>Blinken 1x alle 2 sec für 0,25sec im<br/>Wechsel invertiert.</li> <li>Funkverbindung zu einem Raumbe-<br/>diengerät [▶ 8]</li> </ul> | Niedrige Batteriekapazi-<br>tät eines Raumbedienge-<br>räts             | <ul> <li>Batteriestatus des Raumbediengeräts<br/>prüfen</li> </ul>                                                                                                    |
|                       | LED pro Heizzone blinkt:<br>4 Hz                                                                                                    | Frostschutzfunktion für<br>Heizzone X aktiv                             | Schutzfunktionen [▶ 7]                                                                                                    |
|                       | LEDs leuchten nacheinander auf, Fort-<br>schrittsbalken von links nach rechts / die<br>LED Power blinkt                                       | Update aktiv<br>– 6-Kanal-Basisstation:<br>LED HZ 16                    | -                                                                                                    |
|                       |                                                                                                    | <ul> <li>10-Kanal-Basisstati-<br/>on: LED HZ 38</li> </ul>              |                                                                                                    |

### 8 Reinigen

Das Gerät mit einem weichen, sauberen, trockenen und fusselfreien Tuch reinigen.

### 9 Sicherung wechseln

### WARNUNG

### Lebensgefahr durch anliegende elektrische Spannung!

a) Vor der Demontage und dem Öffnen: Netzspannung ausschalten.b) Gegen Wiedereinschalten sichern.

![](_page_16_Picture_1.jpeg)

![](_page_16_Figure_2.jpeg)

![](_page_16_Picture_3.jpeg)

Abb. 7: Sicherung der Basisstation wechseln

### 10 Außerbetriebnahme

- 1. Die Demontage erfolgt wie im Kapitel Montage beschrieben, nur in umgekehrter Reihenfolge.
- 2. Das Gerät in den Werkszustand versetzen. Durch das Wiederherstellen der Werkszustands gehen alle Einstellungen verloren.
- 3. Gerät spannungsfrei schalten. Alle bestehenden Kabel lösen.
- 4. Das Gerät ordnungsgemäß entsorgen.

### 10.1 App

- Die LED leuchtet konstant blau am Alpha Smartware IoT Gateway: Verbindung zu einem WiFi-Netzwerk ist hergestellt. Das WiFi-Netzwerk befindet sich in Funkreichweite.
- 1. Das Gerät aus der Alpha Smart App löschen.
- 2. Das Gerät manuell zurücksetzen: Werkseinstellungen herstellen
- ⇒ Die Werkseinstellungen sind wiederhergestellt.

### 1 Entsorgung

![](_page_16_Picture_16.jpeg)

Das Gerät nicht im Hausmüll entsorgen! Elektronische Geräte sind entsprechend der Richtlinie über Elektro- und Elektronik-Altgeräte über die örtlichen Sammelstellen für Elektronik-Altgeräte zu entsorgen.